| Stappenplan firmware en CPS upgrade                                                                                                    |
|----------------------------------------------------------------------------------------------------|
| Voer onderstaand stappen in de gegeven volgorde uit, als je na elke stap een vinkje set kan het niet fout gaan.                                                                                                    |
| Let op: er wordt van uit gegaan dat de USB driver geïnstalleerd is.                                                                                                    |
| Download de firmware en de CPS van hamdigitaal.nl                                                                                                    |
| Sla de files op in nieuwe directories één voor de firmware en één voor de CPS                                                                                                    |
| Pak de bestanden uit in die directories                                                                                                    |
| Installeer de upgradekit en voer de upgrade uit (volg de instructies voor het type set dat je hebt)                                                                                                    |
| Verwijder een eventuele oudere versie CPS via de uninstaller in de installatiedirectory of via het configuratiescherm -> programma's en onderdelen -> Hytera Customer Programming Software)                                                                                                    |
| Voer het mendInstall.exe uit (staat in de uitpakdirectory van het CPS) om de laatste restjes te verwijderen                                                                                                    |
| Open het bestand SN.txt (staat in de uitpakdirectory van het CPS) kopieer het nummer (je hebt het in de volgende stap nodig)                                                                                                    |
| Installeer het nieuwe CPS programma (let er op dat de set niet meer in de upgrade mode staat)                                                                                                    |
| Lees de inhoud van je set uit en sla die op met een relevante naam op in de directory voor je<br>codepluggen als je die nog niet hebt, dan aanmaken (de codeplug is een door de firmware<br>geüpgradede naar de nieuwe versie) handig als er toch iets fout gaat. Controleer of het werkt door<br>de zojuist opgeslagen codeplug terug in de set te schrijven |
| Download een nieuwe codeplug voor je type set van hamdigitaal.nl                                                                                                    |
| Open de codeplug met het CPS en pas hem aan, minimaal je DMR ID                                                                                                    |
| Schrijf de codeplug in je set je kunt een melding krijgen dat je een Feature Check moet doen, die doe<br>je, daarna opnieuw schrijven. Ook kun je een melding krijgen over een Different Model, klik daar op<br>doorgaan                                                                                                    |

| 🗌 Klaar |
|---------|
|---------|

doorgaan